# **LOWRENCE®**

# StructureScan<sup>TM</sup> Sonar Imaging Руководство по эксплуатации

## Copyright © 2009 Navico Все права защищены

Ни одна из частей этого руководства не может быть скопирована, воспроизведена, опубликована, передана или распространена в собственных целях без предварительного письменного согласия Navico.

StructureScan<sup>TM</sup> является торговой маркой. Lowrance® и Navico® являются зарегистрированными товарными знаками Navico, Inc.

Navico в любой момент может изменить правила и стратегию компании. Мы оставляем за собой право сделать это без предварительного уведомления. Все функциональные и технические характеристики могут быть изменены без предварительного уведомления.

Для получения более полной информации о товаре, его эксплуатации и о дополнительном оборудовании посетите наш веб-сайт:

www.lowrance.com Lowrance Electronics 12000 E Skelly Dr. Tulsa, OK 74128-2486

# СОДЕРЖАНИЕ

| Функциональные клавиши                                      | 3  |
|-------------------------------------------------------------|----|
| Структурный сканер SrtuctureScan                            | 3  |
| Сканер Sidescan                                             | 3  |
| Сканер Downscan                                             | 4  |
| Дисплеи Sidescan и Downscan                                 | 6  |
| Конфигурация экрана                                         | 6  |
| Программный сегмент Downscan                                | 7  |
| Программный сегмент Прозрачность                            | 8  |
| Дополнительные функциональные клавиши StructureScan Options | 8  |
| Меню структурного сканера StructureScan                     | 9  |
| Контрастность                                               | 9  |
| Радиус действия                                             | 9  |
| Частота                                                     | 9  |
| Изображение                                                 | 10 |
| Цветовая палитра                                            | 10 |
| Структурные опции (Structure Options)                       | 11 |
| Опция Прозрачность Поверхности                              | 11 |
| Опция Шумоподавление                                        | 11 |
| Опция Переключатель Лево/Право (Flip Left/Right)            | 12 |
| Опция Линии дальности                                       | 12 |
| Опция Измерение расстояния                                  | 12 |
| Опция Выключение гидролокатора (Stop Sonar)                 | 13 |
| Запись данных гидролокатора (протокол)                      | 13 |
| Запись                                                      | 14 |
| Источник                                                    | 14 |
| Настройки                                                   | 14 |
| Просмотр истории сканирования                               | 15 |
| Сохранение маршрутных точек                                 | 15 |

# Функциональные (сенсорные) клавиши

Указания в этой инструкции основаны на меню HDS модуля. Если вы приобрели HDS-8 или HDS-10 версию, в обоих случаях вы можете использовать одинаковые функциональные клавиши.

| Contrast | Range | Auto range   | Range | Frequency | View         |
|----------|-------|--------------|-------|-----------|--------------|
| 68%      | Less  | الــــــــال | More  | SOOkHz    | Left + right |

Для работы с функциональными клавишами необходимо:

- 1. Нажать нужную клавишу, чтобы изменить настройки. Посмотреть меню клавиш.
- 2. С помощью клавиатуры выбрать нужную опцию в меню и скролом изменить позицию. Нажать **EXIT**, чтобы выйти из меню.

**ПОМНИТЕ!** После внесения изменений в настройки необходимо нажать клавишу **EXIT**, чтобы возобновить работу.

# Структурный сканер StructureScan

Структурный сканер StructureScan состоит из двух видов гидролокаторов: бокового сканера Sidescan и сканера Downscan, позволяющего просмотреть толщу воды под судном.

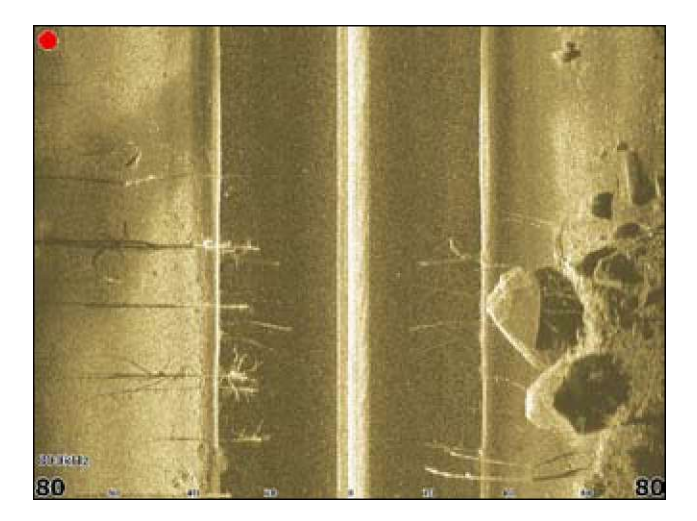

Изображение Sidescan

# Сканер Sidescan

Sidescan посылает лучи от всех сторон судна, что позволяет просматривать структуру и территорию вокруг. При этом нет необходимости подходить вплотную к объекту исследования.

#### Используя Sidescan, вы сможете:

- 1. Сохранить маршрутные точки расположения объектов по отношению к борту судна.
- 2. Просмотреть историю поиска.
- 3. Оценить размер подводных объектов и расстояние от одного объекта/места до другого, используя опцию История поиска Sidescan.
- 4. Создавать протоколы.
- 5. Использовать две частоты: 455 кГц (на больших расстояниях) и 800 кГц (для более точного распознавания).

# Сканер Downscan

Для сканера Downscan применяется та же технология, что и для сканера Sidescan. Отличие в том, что Downscan посылает лучи вглубь толщи воды, давая при этом одинаково хорошее изображение в обоих направлениях.

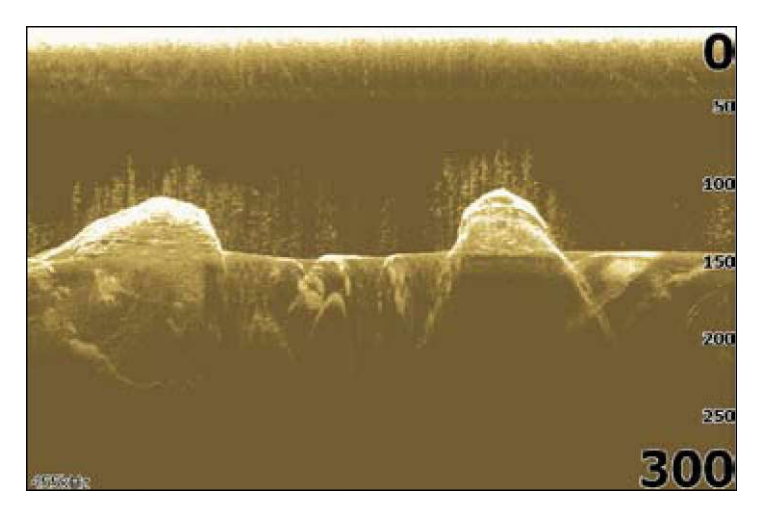

Изображение Downscan

#### Используя Downscan, вы можете:

- 1. Просматривать различные отображения предмета/места с помощью курсора на панели Sidescan.
- 2. Сохранять маршрутные точки.
- 3. Посмотреть историю поиска и создавать протоколы.
- 4. Использовать две частоты: 455 кГц (на большей глубине) и 800 кГц (для более точного распознавания).
- 5. Записывать изображение Downscan в память гидролокатора.

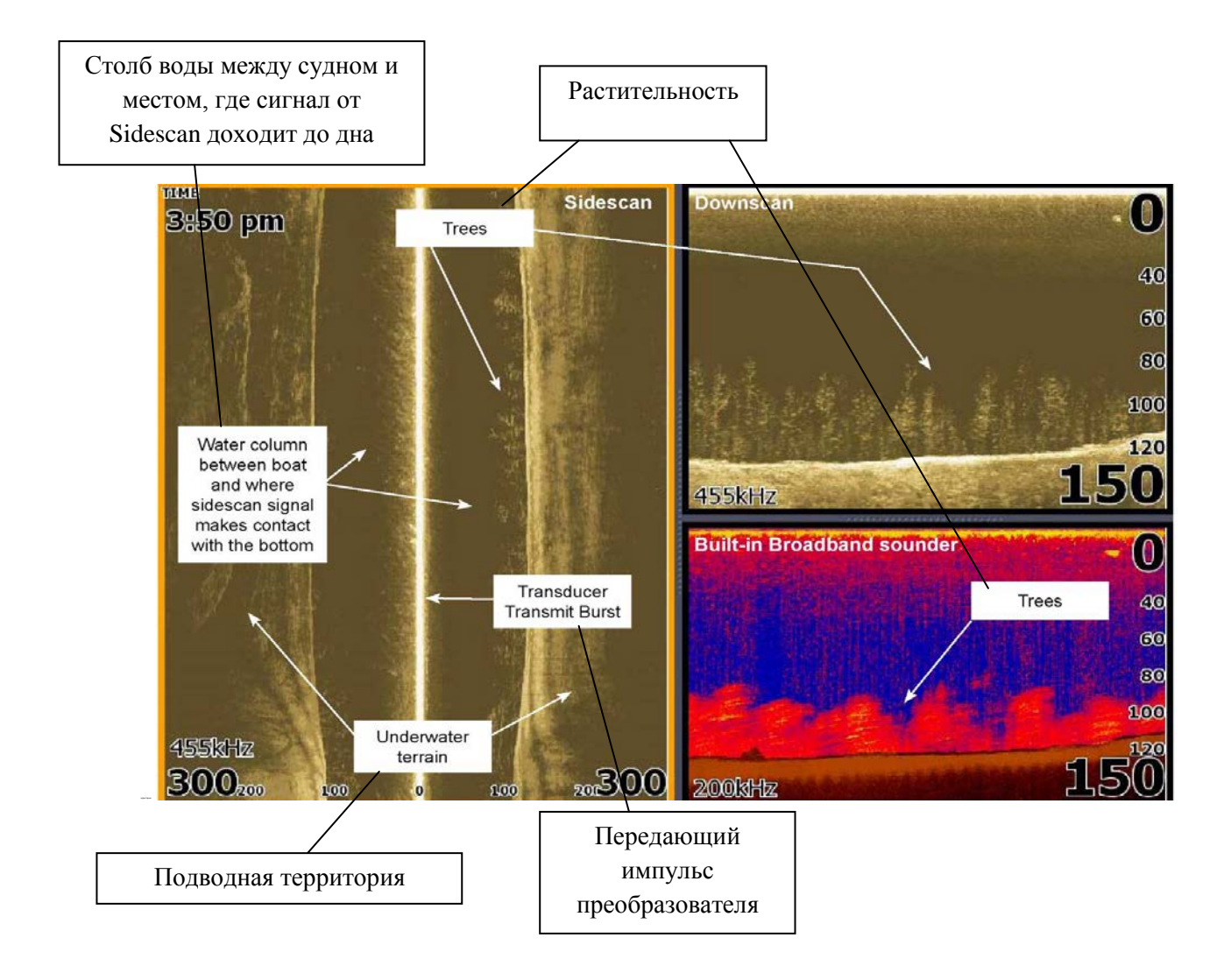

# Дисплеи Sidescan и Downscan

Sidescan и Downscan могут быть выведены на дисплей индивидуально или совместно.

# Для выведения Sidescan на экран дисплея необходимо:

- 1. Нажать клавишу **PAGES**.
- 2. С помощью курсора найти в меню Structure.
- 3. Нажать ЕМТЕЯ.

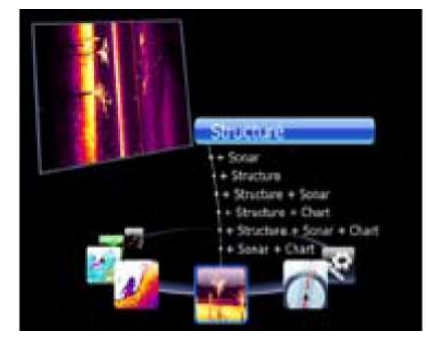

Раздел Pages для HDS-8/10 устройств

#### Для выведения Downscan на экран дисплея необходимо:

- 1. На дисплее Sidescan нажать MENU.
- 2. Выбрать *Structure Options* и нажать ENTER.
- 3. Выбрать *View* и нажать **ENTER**.
- 4. Выбрать *Down* и нажать ENTER.

**ПРИМЕЧАНИЕ!** Для входа в меню StructureScan нажмите **MENU** на странице StructureScan или на активной панели StructureScan.

# Конфигурация экрана

Страница StructureScan может быть скомбинирована с другими страницами на экране в различных его конфигурациях. Различают сплитскрин конфигурацию (секционированный экран или полиэкран), трискрин конфигурацию (три зоны экрана) – только для HDS-8/10, квадскрин конфигурацию (четыре зоны экрана) – только для HDS 8/10.

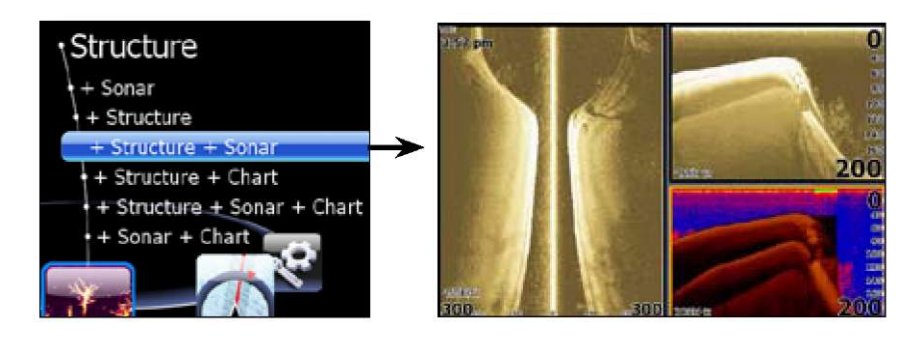

Выбор Structure+Sonar из меню Structure представлен на экране трискрин конфигурацией с двумя панелями StructureScan и панелью гидролокатора

#### Для отображения на экран сплитскрина, три- или квадскрина необходимо:

- 1. Нажать клавишу **PAGES.**
- 2. С помощью курсора найти в меню Structure.
- 3. Выбрать необходимую комбинацию и нажать ENTER.

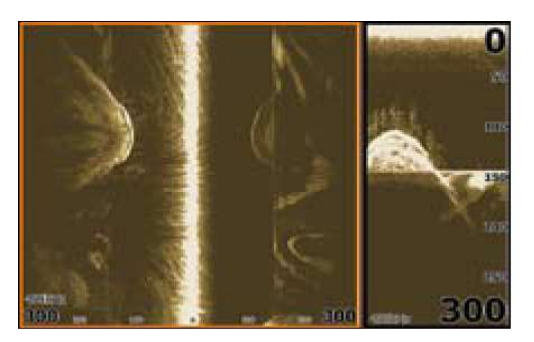

Выбор сплитскрина (Structure+StructureSplitscreen)

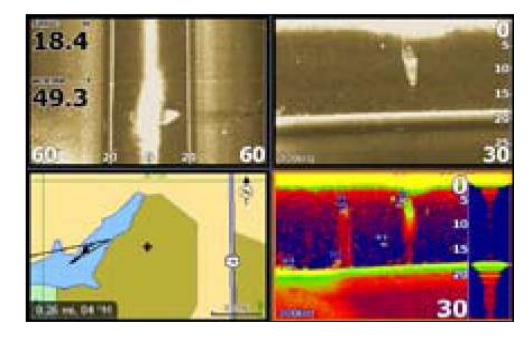

Выбор квадскрина (Structure+Structure+Sonar+ChartQuadscreen)

**ПРИМЕЧАНИЕ!** Для включения активной панели на дисплее сплитскрина удерживайте клавишу PAGES до тех пор, пока оранжевый маркер не активирует следующую панель. Повторите эти действия для активации остальных панелей.

# Программный сегмент Downscan

Сегмент Downscan дает явное преимущество в поиске и распознавании рыбопромысловых объектов.

#### Для использования Downscan необходимо:

- 1. Нажать МЕЛИ дважды.
- 2. Выбрать *Sonar* и нажать **ENTER**.
- 3. Выделить Overlay Downscan и нажать ENTER.

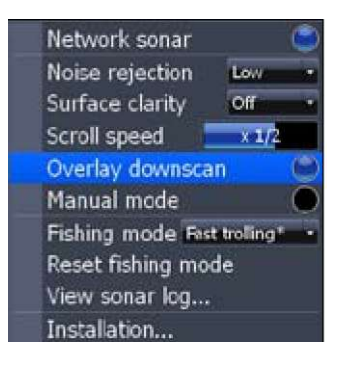

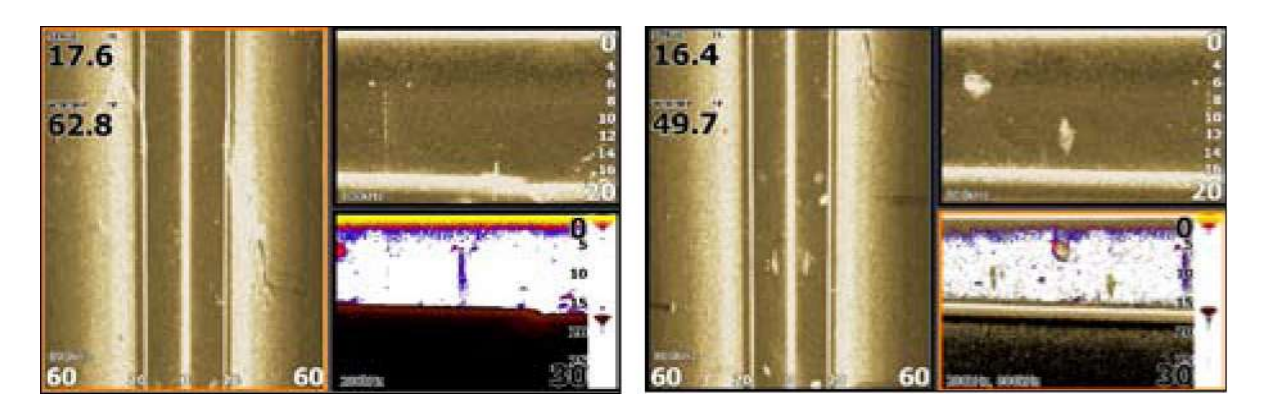

Установка Downscan 0%

Установка Downscan 85%

# Программный сегмент Прозрачность

Данный параметр контролирует прозрачность отображения Downscan на экране сонара, что позволяет выбрать наиболее оптимальное изображение в данных водных условиях.

Для изменения параметров сегмента Прозрачность вам необходимо:

- 1. Убедиться, что панель гидролокатора активна. Нажать **МЕЛU.**
- 2. Выбрать *Adjust* и нажать **ENTER**.
- 3. С помощью клавиатуры выбрать Overlay.
- 4. Нажимая клавиши лево/право на клавиатуре, уменьшить/увеличить прозрачность.

## Дополнительные функциональные клавиши StructureScan Options

Для HDS-8 и HDS-10 версий характерно следующее: при включении параметра Downscan функциональная клавиша Stop Sonar заменяется на клавишу Structure Options.

Это дает вам возможность одним нажатием клавиши перейти к дисплею настроек StructureScan, в том числе к полосе прокрутки Overlay.

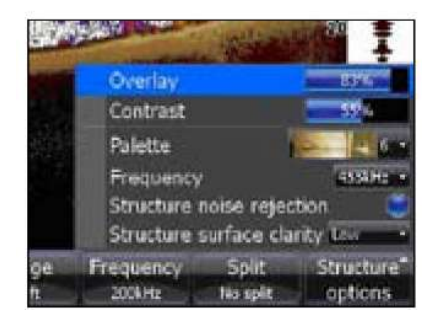

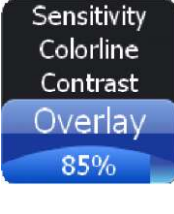

# Меню структурного сканера StructureScan

С помощью Меню вы получаете доступ к свойствам сканера StructureScan, его настройкам и меню опций Structure Options.

Чтобы попасть в меню сканера StructureScan, нажмите **MENU** на странице StructureScan.

#### Контрастность

Данный параметр регулирует уровень контрастности дисплея.

Для изменения уровня контрастности выберите в меню *Contrast* и нажмите клавишу лево/право, чтобы уменьшить/увеличить уровень контрастности.

#### Радиус действия

С помощью данного параметра можно изменить ширину захвата сканера Sidescan, а также регулировать размер сечения водного столба при работе сканера Downscan.

#### Для выбора параметра Радиус действия необходимо:

- 1. Выбрать *Range* в меню StructureScan и нажать **ENTER**.
- 2. С помощью клавиатуры выбрать необходимый радиус и нажать **ENTER**.

|                                                                               | Scan                                                                               |
|-------------------------------------------------------------------------------|------------------------------------------------------------------------------------|
| Contrast                                                                      | 6097                                                                               |
| Range                                                                         | 2010 (2011 2                                                                       |
| Frequenc<br>View<br>Palette<br>Structure<br>Measure<br>Stop sona<br>Log sonar | Autor 60ft<br>5 ft<br>10 ft<br>15 ft<br>20 ft<br>30 ft<br>40 ft<br>80 ft<br>100 ft |
| -? Settings                                                                   |                                                                                    |

#### Частота

Сканер StructureScan поддерживает две частоты: 455 кГц (на большей глубине/расстоянии) и 800 кГц (более четкое распознавание).

#### Для выбора параметра Частота необходимо:

- **1.** Выбрать *Frequency* в меню StructureScan и нажать **ENTER.**
- 2. Выбрать нужное значение частоты и нажать **ENTER.**

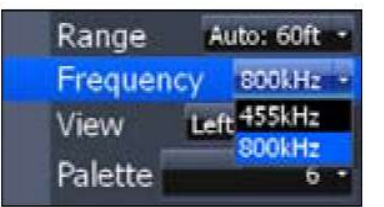

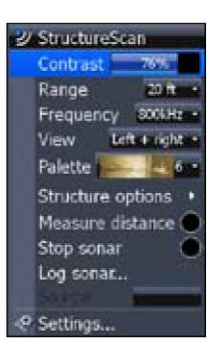

## Изображение

Данный параметр регулирует подачу изображения вашего оборудования при выведении данных StructureScan на экран. В случае сплитскрина (полиэкрана) вы можете выбрать несколько видов изображения для каждой из панели StructureScan.

Left + right Left only Right only Down

#### Для изменения параметров Изображения необходимо:

- 1. Выбрать View в меню StructureScan и нажать ENTER.
- 2. Выбрать нужную опцию и нажать ENTER.

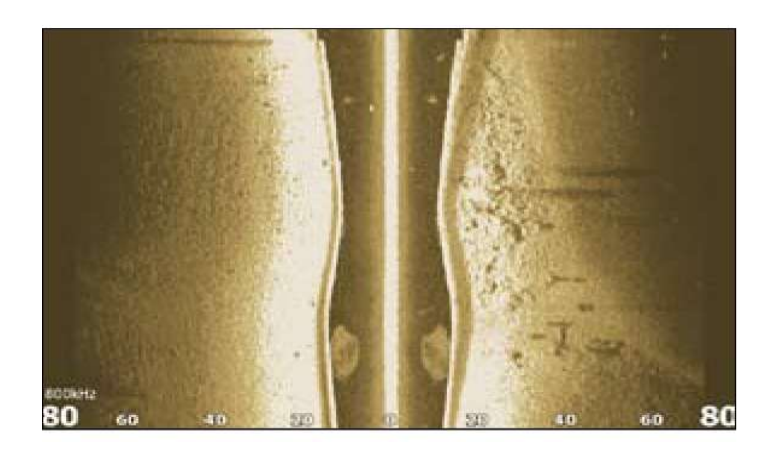

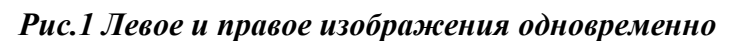

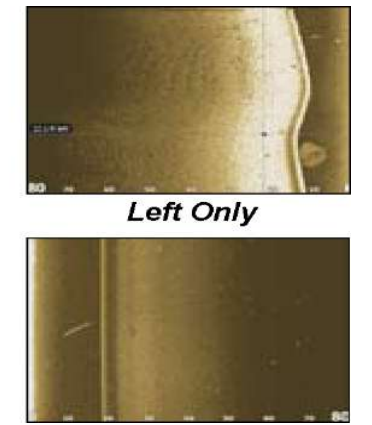

Рис.2 Только левое Рис. 3 Только правое

#### Цветовая палитра

Данный параметр помогает настроить общую картину просмотра изображения на дисплее с помощью регулировки цвета и яркости.

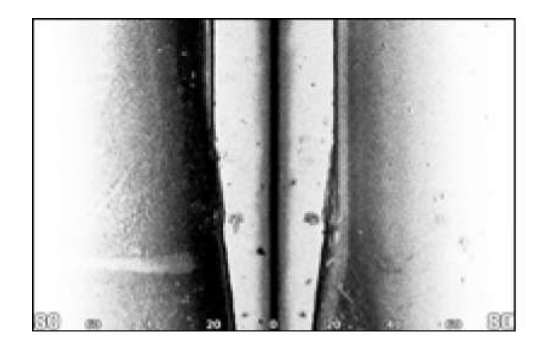

Палитра №1

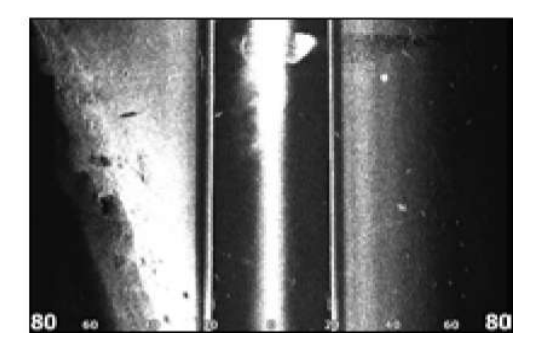

Палитра №2

#### Для выбора параметра Палитра необходимо:

- 1. Выбрать *Palette* в меню StructureScan и нажать ENTER.
- 2. С помощью клавиатуры выбрать нужный цвет и нажать ENTER.

# Структурные опции (Structure Options)

Для изменения в настройках дисплея Structure Options в меню StructureScan необходимо выбрать опцию *Structure Options* и нажать **ENTER**.

Structure surface clarity Low Structure noise rejection

## Опция Прозрачность Поверхности

Опция Прозрачность Поверхности изменяет чувствительность вблизи поверхности воды, что снижает или убирает помехи на экране, которые могут быть вызваны волновой активностью, волновым следом от судна, изменением температуры и т.д.

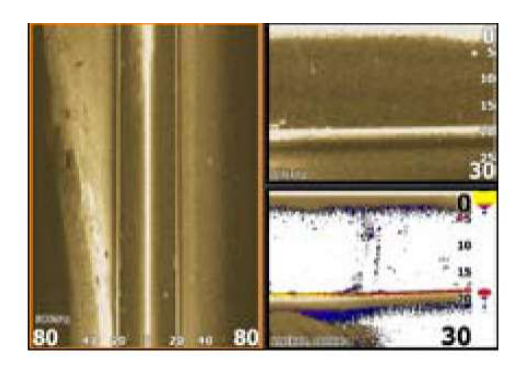

Прозрачность поверхности выкл.

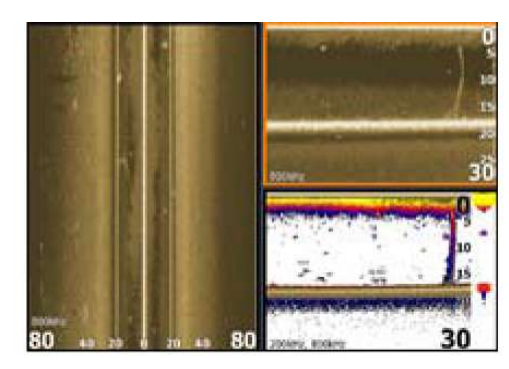

Прозрачность поверхности на тах

#### Для изменения параметров Прозрачность Поверхности необходимо:

- 1. Выбрать Structure *Surface Clarity* в меню Structure Options и нажать **ENTER**.
- 2. Используя клавиатуру, выбрать нужные настройки и нажать ENTER.

#### Опция Шумоподавление

Данная опция уменьшает экранные помехи, производимые трюмным насосом, вибрацией двигателем, воздушными пузырьками или другими приборами на суде.

Для выключения/включения опции Шумоподавление необходимо выбрать *Structure Noise Rejection* в меню Structure Options и нажать **ENTER**.

Structure surface clarity Low 

Structure noise rejection

Flip Left/Right

## Опция Переключатель Лево/Право (Flip Left/Right)

Данная опция регулирует расположение изображения сканера Sidescan/Downscan на дисплее экрана.

В случае если преобразователь прикреплен вдали от задней части судна (Крепление на степс) или вдали от передней части мотора, то необходимо включить опцию Flip Left/Right.

С помощью данной опции вы будете в курсе того, что происходит под водой с левой и правой стороны вашего судна. Происходящее будет отображаться на соответствующей стороне экрана прибора.

Для включения/выключения опции Переключатель Лево/право необходимо выбрать *Flip Left/Right* в меню Structure Options и нажать **ENTER.** 

#### Опция Линии дальности

Данная опция отображает линии на экране, которые помогают определить глубину залегания лоцируемого объекта (в случае Downscan) или расстояние до этого объекта (в случае Sidescan).

Для включения/выключения опции Линии дальности необходимо выбрать *Range Lines* в меню Structure Options и нажать ENTER.

# Линии дальности на Sidescan

#### Опция Измерение расстояния

Данная опция измеряет размер подводных объектов и расстояние от одного объекта/места до другого.

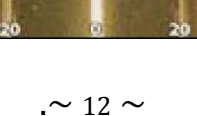

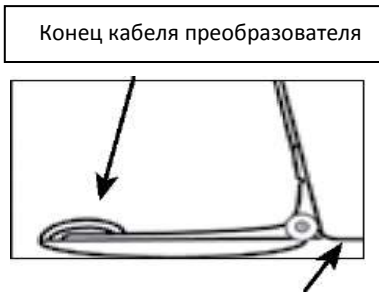

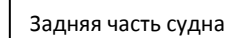

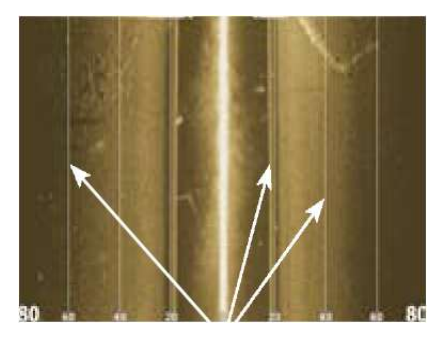

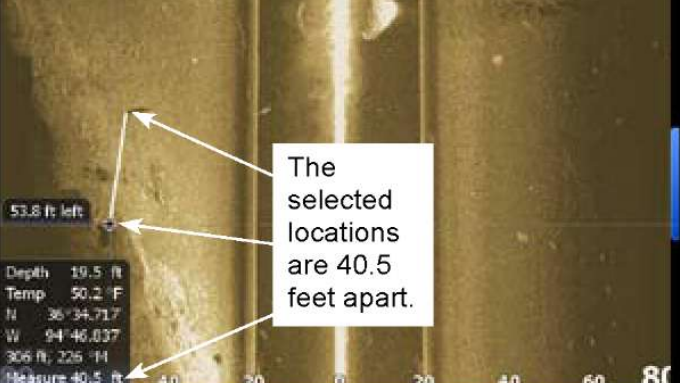

#### Для измерения расстояния необходимо:

- 1. Нажать **MENU** на странице StructureScan.
- 2. Выбрать *Measure Distance* и нажать ENTER.
- 3. Используя клавиатуру, навести курсор на нужную позицию.
- 4. Измерить расстояние от выбранного места до другого объекта или места, нажав **ENTER** и передвинув курсор.
- 5. Нажать **EXIT**, чтобы вернуться к работе.

#### Опция Выключение гидролокатора (Stop Sonar)

Данная опция прекращает подачу сигнала от Sidescan и Downscan гидролокаторов. При этом вы не сможете просматривать информацию и рассматривать объекты на экране.

Если вы хотите поставить на паузу/перезапустить работу гидролокатора, необходимо выбрать *Stop Sonar* в меню и нажать **ENTER**.

#### Запись данных гидролокатора (протокол)

Данная опция записывает протоколы данных, полученных от гидролокатора, что позволяет анализировать данные StructureScan и передавать данные с помощью MMC и SD карт.

| Log Sonat                          |                      |        |        |
|------------------------------------|----------------------|--------|--------|
| Filenarre                          | Sonar0000            |        |        |
| Save to                            | Internal             |        |        |
| Bytes per sounding                 | 7200                 | _      | -      |
| Log all channels<br>Time remaining | 😇<br>4 days 03:59:59 |        |        |
|                                    |                      | Record | Cancel |

Для выбора этой опции необходимо выбрать *Log Sonar Data* в меню и нажать **ENTER**.

| Меню Log Sonar   |                                                                                                    |  |  |
|------------------|----------------------------------------------------------------------------------------------------|--|--|
| Filename         | Создайте имя для файла протокола                                                                                                    |  |  |
| Save to          | Выберите место, где будет храниться протокол. Для сохранения данных на карту MMC/SD выберите Memory Card (карту памяти)                                                                                              |  |  |
| Bytes            | Позволяет увидеть количество байт, поступающих с каждым зондированием. Чем больше байт занято, тем лучше разрешение/короче время записи; и наоборот - чем меньше байт, тем дольше идет запись/меньше разрешение.     |  |  |
| Log All Channels | Записывает данные StructureScan и одновременно стандартные гидролокационные данные. После записи протоколы сохраняются в формате .S12 (вместо формата .slg format). Формат .S12 совместим только с HDS устройствами. |  |  |
| Time Remaining   | Показывает оставшееся время записи, пока карта памяти не будет заполнена                                                                                                    |  |  |

#### Для создания имени файла необходимо:

1. Выделить строку ввода для названия файла (Filename) и нажать **ENTER**. На экране появится клавиатура.

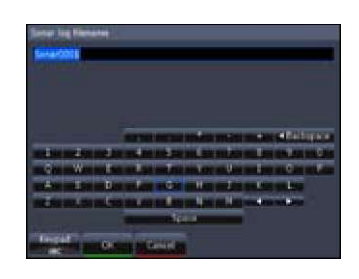

- 2. Используя клавиши, задать имя файла.
- 3. Выбрать ОК и нажать ENTER.

#### Для изменения опций Save to или Bytes необходимо:

- 1. Выбрать *Save to* или *Bytes per Sounding* в меню Sounder Logging и нажать ENTER.
- 2. Используя клавиатуру, выбрать нужную позицию и нажать ENTER.

## Для включения/выключения опции Log All Channels необходимо:

- 1. Выбрать Log All Channels в меню Log Sonar.
- 2. Нажать ЕМТЕК.

## Запись

Для записи протокола выберите *Record* и нажмите **ENTER.** 

#### Для остановки записи необходимо:

- 1. Выбрать *Stop* в меню Sounder Logging и нажать **ENTER**.
- 2. Выбрать кнопку Stop Logging и нажать ENTER.

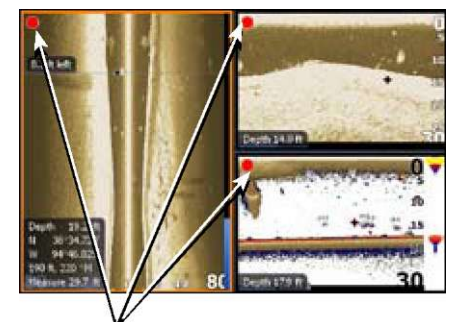

Красные индикаторы указывают на текущую запись протокола

## Источник

В случае если к сети Ethernet подключено несколько преобразователей, с помощью опции Источник вы сможете выбрать нужный преобразователь, данные от которого будут представлены на дисплее вашего устройства.

## Для выбора Источника необходимо:

- 1. Выбрать *Source* в меню Structure и нажать **ENTER**.
- 2. Выбрать нужную опцию и нажать ENTER.

## Настройки

Настройки представлены в меню Sonar Settings.

#### Просмотр истории сканирования

Вы можете просматривать историю сканирования Sidescan или Downscan по отдельности (выводя каждое изображение на весь экран) или одновременно с помощью сплитскрина (полиэкрана).

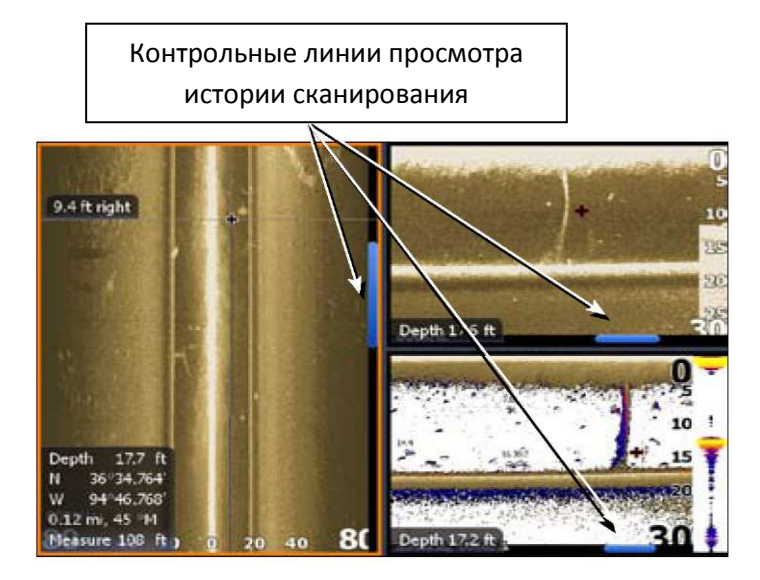

#### Для просмотра истории сканирования необходимо:

- 1. На странице StructureScan нажать клавишу «стрелка вниз» (для Sidescan) или «стрелка влево» (для Downscan). Появится голубая контрольная линия, которая поможет отследить ранее записанные протоколы.
- 2. Нажать **EXIT**, чтобы вернуться к работе.

#### Сохранение Маршрутных точек

Вы можете сохранять маршрутные точки как для Sidescan, так и Downscan. Это позволит отмечать выбранные объекты/места, что поможет вам в случае необходимости вернуться к ним позже.

# Для сохранения маршрутных точек необходимо:

- 1. Активировать курсор.
- 2. Подвести курсор к выбранному объекту/месту и нажать **MENU**.
- 3. Выбрать *New Waypoint at Cursor* и нажать ENTER.

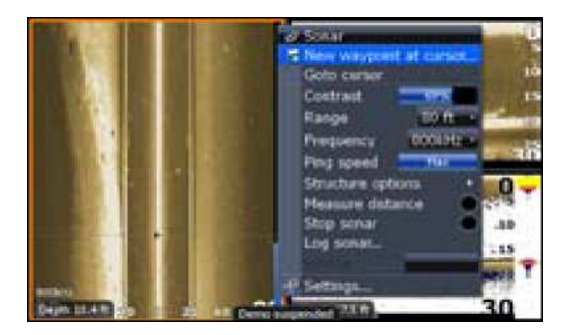

**ПРИМЕЧАНИЕ**! Вы можете сохранить маршрутную точку с помощью передвижения курсора к выбранной опции и нажатия ENTER или нажатия клавиши Wpt на странице StructureScan или странице Sonar.

| Технические параметры StructureScan                   |                                                |  |
|-------------------------------------------------------|------------------------------------------------|--|
| Требования к питанию                                  | 12 B                                           |  |
| Входное напряжение                                    | 10-17 B                                        |  |
| Мощность передатчика                                  | WRMS: 500Bt                                    |  |
|                                                       | WPK: 4000Вт                                    |  |
| Потребление тока                                      | Макс: .75А Среднее: .60А Пусковое: 4.7А        |  |
| Тип предохранителя                                    | Внешний: 3A Fast Acting Automotive Blade       |  |
| Кабель преобразователя                                | 20 футов (6 метров)                            |  |
| Предельно допустимый интервал<br>распознания объектов | 1,5 дюйма (38,1 мм)                            |  |
| Частота преобразователя                               | 455 кГц и 800 кГц                              |  |
| Соединение                                            | Сеть Ethernet                                  |  |
| Количество поддерживаемых<br>устройств                | 3                                              |  |
| Bec                                                   | LSS-1 (1,8 фунтов)                             |  |
|                                                       | Преобразователь (1,9 фунтов)                   |  |
|                                                       | Преобразователь с кронштейном (2.55<br>фунтов) |  |

| Параметры сканера Sidescan |                                                                                              |  |
|----------------------------|----------------------------------------------------------------------------------------------|--|
| Максимальная дальность     | 455 кГц (500 футов — 250 на каждую<br>сторону) 800 кГц (300 футов —150 на<br>каждую сторону) |  |
| Максимальная скорость      | 35 миль/ч (55 км/ч)                                                                          |  |
| Стандартная скорость       | 15 миль/ч (24 км/ч)                                                                          |  |
| Оптимальная скорость       | 10 миль/ч (16 км/ч) или менее                                                                |  |

| Параметры сканера Downscan |                                          |  |
|----------------------------|------------------------------------------|--|
| Максимальная глубина       | 100 футов (800 кГц), 300 футов (455 кГц) |  |
| Максимальная скорость      | 55 миль/ч (88 км/ч)                      |  |
| Стандартная скорость       | 35 миль/ч (56 км/ч)                      |  |
| Оптимальная скорость       | 10 миль/ч (16 км/ч) или менее            |  |

| Светодиоды StructureScan     |                                       |                                                                                                    |  |
|------------------------------|---------------------------------------|----------------------------------------------------------------------------------------------------|--|
| Индикатор                    | Статус светодиода                     | Описание                                                                                                    |  |
| Светодиод<br>преобразователя | Выключен                              | Преобразователь или кабель не подключен/ преобразователь неисправен                                               |  |
| Светодиод<br>преобразователя | Зеленый/постоянный                    | Преобразователь<br>обнаруживает/захватывает дно                                                                   |  |
| Светодиод<br>преобразователя | Зеленый/мигающий                      | Преобразователь<br>обнаруживает/не захватывает<br>дно                                                             |  |
| Светодиод питания            | Выключен                              | Нет питания или не включен                                                                                        |  |
| Светодиод питания            | Красный/постоянный                    | Продукт в стадии загрузки                                                                                         |  |
| Светодиод питания            | Зеленый/постоянный                    | Продукт работает                                                                                                  |  |
| Светодиод питания            | Красный/Зеленый/<br>медленно мигающий | Продукт работает в режиме<br>заводских настроек; сеть<br>Ethernet работает                                        |  |
| Светодиод питания            | Красный/Зеленый/<br>быстро мигающий   | Продукт работает в режиме<br>заводских настроек; сеть<br>Ethernet не работает (кабель<br>отключен или непригоден) |  |
| Светодиод Ethernet           | Выключен                              | Сеть Ethernet не работает (кабель отключен, непригодный кабель или пульт не работает)                             |  |
| Светодиод Ethernet           | Желтый/мигающий постоянный            | Сеть Ethernet работает (есть соединение/яркий свет)                                                               |  |

| Устранение неисправностей StructureScan                       |                                                                                                    |  |
|---------------------------------------------------------------|----------------------------------------------------------------------------------------------------|--|
| Отсутствует изображение<br>StructureScan                      | <ul> <li>Убедитесь, что LSS-1 подключен</li> <li>Проверьте программное обеспечение прибора, необходима версия 2.5</li> <li>Убедитесь, что желтый провод подключен к источнику питания</li> <li>Проверьте предохранитель</li> </ul> |  |
| Нет данных                                                    | Проверьте радиус действия или включите автоматический выбор радиуса                                                                                                    |  |
| Данные размыты/в одном<br>цвете                               | Измените контрастность, попробуйте различные палитры                                                                                                    |  |
| Сигнал исчезает на<br>расстоянии/ глубинах более<br>100 футов | Используйте на больших глубинах частоту 455 кГц                                                                                                    |  |
| Отображения данных лево/право поменялись местами на экране    | Переключить тумблер лево/право                                                                                                    |  |
| Устройство не отвечает                                        | - Убедитесь, что блоки HDS и LSS-1 получают питание и подключены к сети Ethernet                                                                                                    |  |
|                                                               | <ul> <li>Убедитесь, что все выключатели работают</li> <li>Проверить соединение для обнаружения приборов,<br/>которые не отвечают</li> </ul>                                                                                        |  |

# Гарантии

Поскольку Navico постоянно совершенствует данный продукт, мы сохраняем за собой право в любой момент вносить изменения в продукт, которые могут быть не отражены в этой версии руководства. Если вам потребуется дополнительная помощь, пожалуйста, свяжитесь с дистрибьюторами.

При монтаже и использовании оборудования владелец продукта берет на себя ответственность за несчастные случаи, травмы и повреждения имущества. Только пользователь данного продукта несет ответственность за соблюдение безопасности при эксплуатации судна.

NAVICO HOLDING AS. И ЕГО ДОЧЕРНИЕ КОМПАНИИ, ФИЛИАЛЫ И ОТДЕЛЕНИЯ НЕ НЕСУТ ОТВЕТСТВЕННОСТЬ ЗА ИСПОЛЬЗОВАНИЕ ДАННОГО ПРОДУКТА, В РЕЗУЛЬТАТЕ ЧЕГО МОГУТ ВОЗНИКНУТЬ НЕСЧАСТНЫЕ СЛУЧАИ, НАНЕСЕН УЩЕРБ ЛИБО БУДЕТ НАРУШЕН ЗАКОН.

Язык регулирования: Данное заявление, любая инструкция по эксплуатации, руководство пользователя и другая информация, касающаяся продукта (Документация), может быть переведена или была переведена с другого языка (Перевод). В случае каких-либо недостатков в Переводе Документации английская версия Документации является официальной.

Данное руководство представляет продукт на момент печати. Navico Holding AS. и его дочерние компании, филиалы и отделения оставляют за собой право вносить изменения в спецификацию без уведомления.

Copyright © 2009 Navico Holding AS.

#### Как получить обслуживание ...

## ... в США

Контакты отдела обслуживания клиентов завода. Звоните по бесплатному телефону:

## Lowrance: 800-324-1356 Eagle: 800-324-1354

С 8.00 до 17.00 по местному времени

Lowrance Electronics и Eagle Electronics оставляют за собой право изменить или прекратить доставку, правила и специальные предложения в любое время. Они оставляют за собой право сделать это без предварительного уведомления.

## ...в Канаде:

Контакты отдела обслуживания клиентов завода. Звоните по бесплатному телефону:

## 800-661-3983

## 905-629-1614 (платный)

С 8.00 до 17.00 по местному времени

## ... за пределами Канады и США:

Свяжитесь с дилером в стране, где вы приобрели устройство. Чтобы найти ближайшего дилера, обратитесь к инструкции в пункте № 1, представленной ниже.

## Информация о дополнительном оборудовании

LEI Extras<sup>™</sup>, Inc. производит дополнительное оборудование для гидролокаторов и GPSпродуктов, выпущенных Lowrance Electronics и Eagle Electronics. Для заказа дополнительного оборудования к Lowrance и Eagle, пожалуйста, обратитесь:

1) К вашим местным морским дилерам или магазинам бытовой электроники. Чтобы найти дилера Lowrance, посетите веб-сайт www.lowrance.com, и посмотрите Dealer Locator. Чтобы найти дилера Eagle, посетите веб-сайт www.eaglesonar.com и найдите Dealer Locator. Или обратитесь к телефонному справочнику.

2) Клиенты США могут посетить наш сайт www.lei-extras.com.

3) Для канадских клиентов: Lowrance/Eagle Canada, 919 Matheson Blvd. E. Mississauga, Ontario L4W2R7 or fax 905-629-3118.

Звоните по бесплатному телефону в Канаде 800-661-3983, или 905 629-1614 (платный). С 8.00 до 17.00 по местному времени.